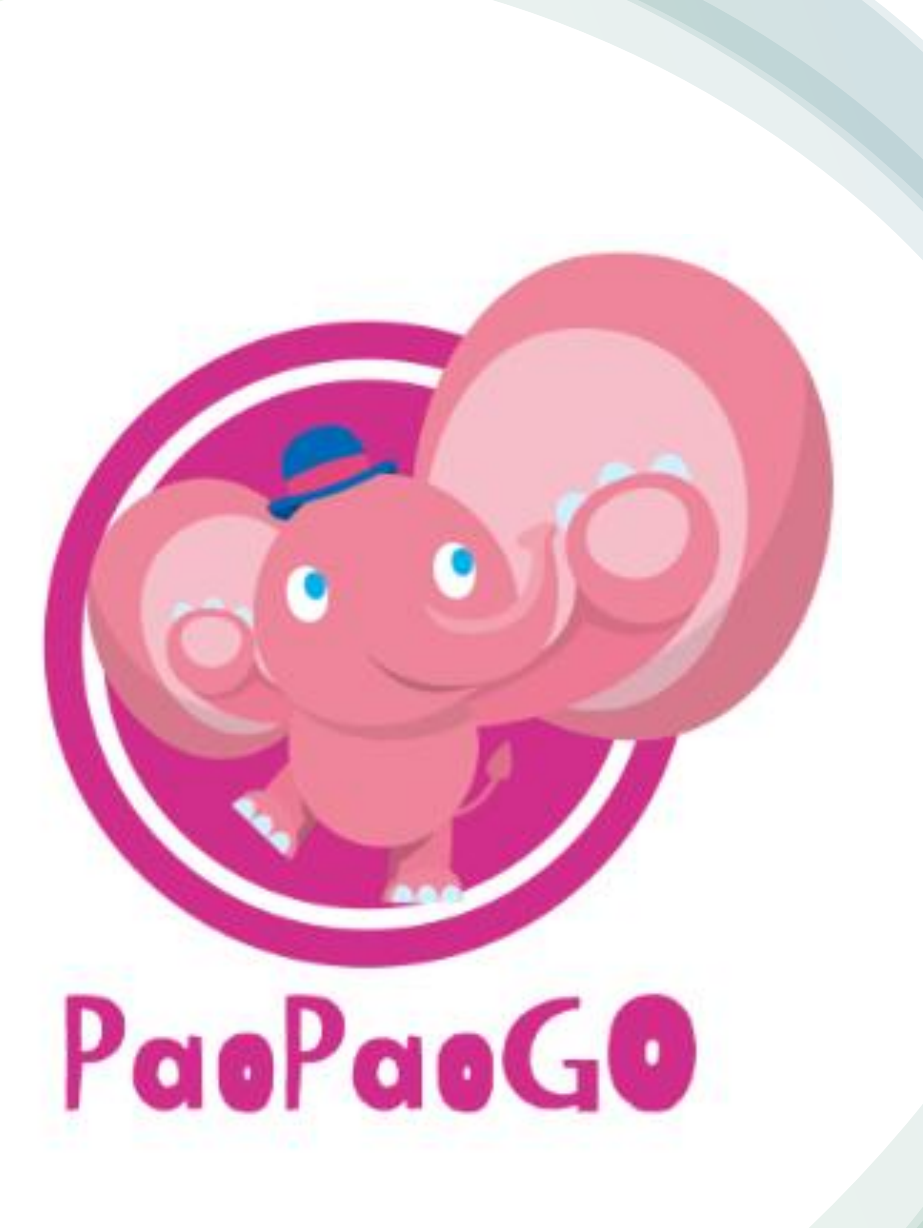

## PaoPaoGoの使い方 <sup>株式会社オープンコム</sup>

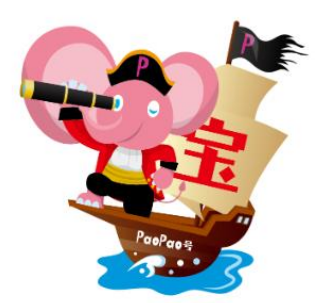

## PaoPaoGoの検索方法は大きく分けて 「単語検索」と「AND検索」の2種類あります

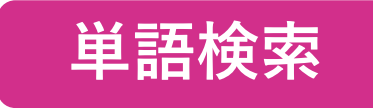

1つのキーワードを入れて検索。そのキーワードが入っている企業ホームページをリ スト化します。

### AND検索

- 複数のキーワードを入れて検索。2語以上のキーワードから検索可能です。
- 「AND検索」には以下の2つの方法があります。
- ①「ページ内AND検索」すべてのキーワードが同ページ内にある企業ホームページをリスト 化します。
- ②「**ドメイン内AND検索**」それぞれのキーワードがホームページ内にある企業ホームページ をリスト化します。

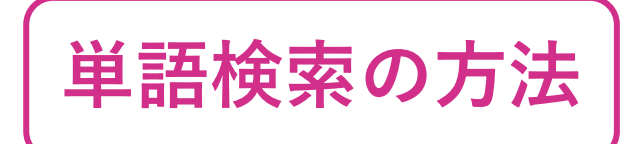

## 「IT企業」に関するリストを作りたい場合

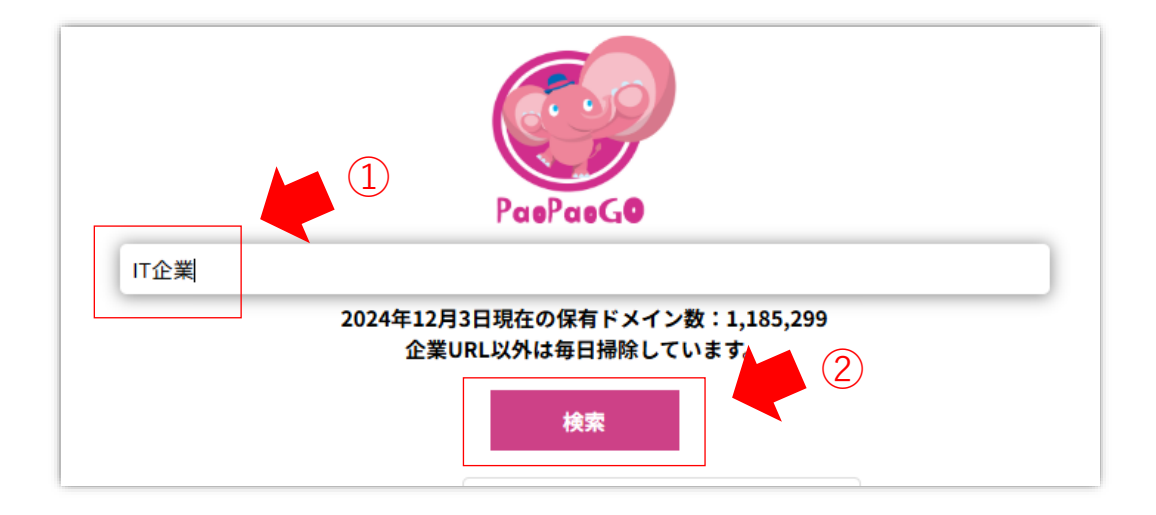

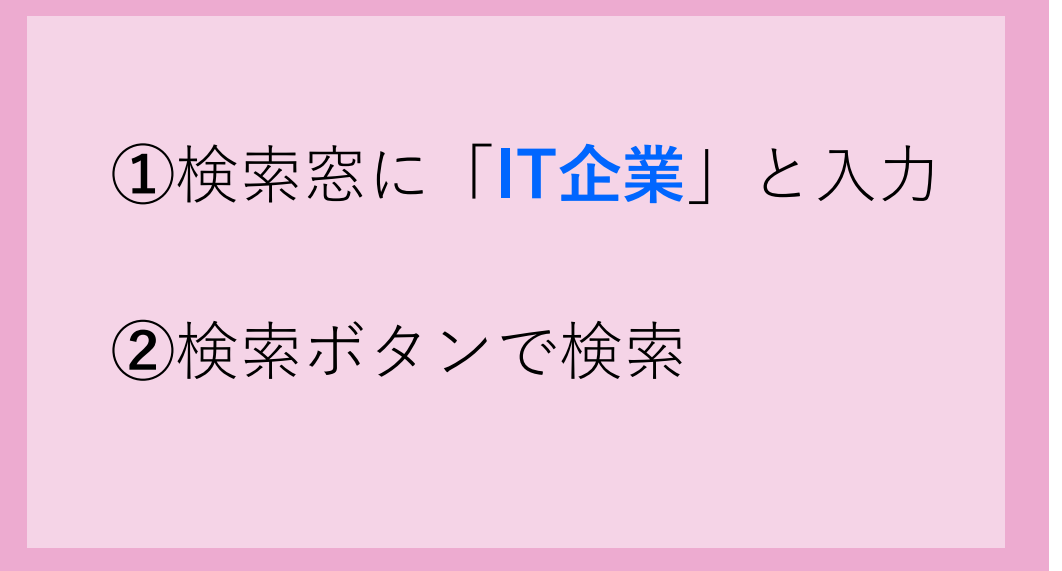

![](_page_2_Picture_4.jpeg)

![](_page_3_Figure_0.jpeg)

![](_page_3_Picture_1.jpeg)

|    | <u>广ユ X</u> 切 | り取り      |            | and and        |                |              | • •   =      |                      | 20.2     | ab +c p            |         | **==**      | le≣%≠                                    |
|----|---------------|----------|------------|----------------|----------------|--------------|--------------|----------------------|----------|--------------------|---------|-------------|------------------------------------------|
| RÞ | notte Carl    | 2        |            | 10+1 >>>>      |                |              |              |                      | ·•/· •   | с <del>ү</del> 37. | 巡し(主)4  | ×C354/93    | 1777                                     |
| 泊  | * ダ書          | 式のコピー/貼り | 付け         | B I <u>U</u> ∽ | ⊞ •   <b>≤</b> | × <u>A</u> × | <i>™</i> = = | = =                  | e +      | 😐 セル               | を結合して   | 中央揃え 🗸      | c 🔁 🗸                                    |
|    | クリッフ          | がポード     | Fsi        |                | フォント           |              | F3           |                      |          | 配置                 |         | r           | R. R. R. R. R. R. R. R. R. R. R. R. R. R |
| A1 | . ~           | : × ~    | $f_X \sim$ | 日付             |                |              |              |                      |          |                    |         |             |                                          |
|    | A             | в        | с          | D              | E              | F            | G            | Н                    |          | I                  | J       | К           | L                                        |
| 1  | 日付            | 時間       | キーワ        | ートドメイン         | ドメイン           | /   ヒットし     | たタイトル        | レ( ダイジ               | ェスト(     | IT企業)              |         |             |                                          |
| 2  | #######       | 10:49:25 | IT企業       | https://00     |                | 2 https://0  | 00宿泊Saa      | S(日中ヒ                | ジネスマ     | マッチング              | ブプラッ    | トフォーム       | 検索メニ                                     |
| 3  | #######       | 10:49:25 | IT企業       | https://01     |                | 2 https://0  | $12/22(\pm$  | )<br>IITの総           | 合商社      | 株式会社               | ±Wiz (: | 本社:東京       | 都豊島区、                                    |
| 4  | #######       | 10:49:25 | IT企業       | https://01     |                | 1 https://0  | 1スピンフ        | アウ2024年              | ■9月4日    | に開催さ               | れた 「S   |             | ARE 2024.                                |
| 5  | #######       | 10:49:25 | IT企業       | https://01     |                | 7 https://0  | )1企業理念       | ま・ソフト                | ウェア      | 開発と検討              | 正業務に    | 特化したIT      | 企業です                                     |
| 6  | #######       | 10:49:25 | IT企業       | https://0      |                | 3 https://0  | 01株式会社       | 土口株式会                | 社ロン:     | ブ・タイル              | ム・キャ    | ピタルの営       | 業インタ・                                    |
| 7  | #######       | 10:49:25 | IT企業       | https://09     |                | 1 https://0  | 09代表メッ       | オコンテ                 | シッヘン     | スキップ               | Top > f | 代表メッセー      | -ジ 代表>                                   |
| 8  | #######       | 10:49:25 | IT企業       | https://1-     |                | 2 https://1  | I- Matchir   | ng ? Mat             | ching wi | th the re          | stauran | t business  | 外食業界                                     |
| 9  | #######       | 10:49:25 | IT企業       | https://1-     |                | 1 https://1  | - メディフ       | 「損メディ                | ア掲載      | 青報 これ              | までに楽    | 推誌・テレヒ      | ·WEBt                                    |
| 10 | #######       | 10:49:25 | IT企業       | https://1-     |                | 2 https://1  | - プライノ       | ヾシ1-Rea              | d(合同会    | ≹社ワンし              | リード)の   | ロプライバシ      | レーポリシ                                    |
| 11 | #######       | 10:49:25 | IT企業       | https://10     |                | 4 https://1  | 10 会社紹介      | トコご縁結                | びの⊐-     | ーナーカ               | テゴリ-    | - お知らせ      | ビジネス                                     |
| 12 | #######       | 10:49:25 | IT企業       | https://10     |                | 1 https://1  | レシリース        | て 環境変                | 化の速度     | 度がます。              | ます増し    | ているいま       | 、デザイ                                     |
| 13 | #######       | 10:49:25 | IT企業       | https://10     |                | 1 https://1  | LO it-resea  | rcl百一日               | ンサル林     | 朱式会社(              | ま、IT分   | 野における       | 技術・市                                     |
| 14 | #######       | 10:49:25 | IT企業       | https://10     |                | 1 https://1  | 10採用情報       | 展 - 10sen            | se (テン   | /センス)              | はWEB    | 3運用型広告      | t, WEB/E                                 |
| 15 | #######       | 10:49:25 | IT企業       | https://10     |                | 1 https://1  | 10企業情報       | 8 企業情                | 報 Com    | pany intr          | oductio | n 10X Visio | onとは 102                                 |
| 16 | #######       | 10:49:25 | IT企業       | https://1      |                | 1 https://1  | 11仕事も罰       | 家庭仕事も                | 家庭も      | 自分のこ。              | とも大切    | りにしながら      | 働くロー                                     |
| 17 | #######       | 10:49:25 | IT企業       | https://11     |                | 1 https://1  | 1インタヒ        | < TOP د ک            | 会社情      | 報 > 採用             | 情報 >    | 先輩の声 >      | インタビ                                     |
| 18 | #######       | 10:49:25 | IT企業       | https://12     |                | 2 https://1  | 12 ワードフ      | プレ内覧の                | お申し      | 込み お問              | い合わせ    | せ 1月25日     | (土) セミ                                   |
| 19 | #######       | 10:49:25 | IT企業       | https://12     |                | 4 https://1  | 12ワン&ご       | /-ワン8                | ツーサー     | -ズ (ON             | E AND   | TWO THIRE   | DS LLC)                                  |
| 20 | #######       | 10:49:25 | IT企業       | http://158     |                | 1 http://15  | 58株式会社       | ±サスキル                | アップ      | をしたい。              | 高収入     | 、を得たい。      | 独立した                                     |
| 21 | #######       | 10:49:25 | IT企業       | https://10     |                | 1 https://1  | 16ドメイン       | /・固有名                | 詞・全体     | 本像ともに              | こ呑み辽    | しめると、ハ      | ッキリわ                                     |
| 22 | #######       | 10:49:25 | IT企業       | https://18     |                | 2 https://1  | 1818Creat    | IT IT と <del>:</del> | デザイン     | の力でと               | ビジネス    | を バックア      | 'ップ する                                   |
| 23 | #######       | 10:49:25 | IT企業       | https://18     |                | 1 https://1  | 18円安と世       | 世界もう7.               | 月ですね     | 。久しぶ               | りにブ     | ログを上げる      | ます。                                      |
| 24 | ######        | 10:49:25 | IT企業       | https://19     |                | 3 https://1  | 19営業企画       | 町・弘文社                | 株式会社     | 土の採用性              | 青報の営    | 営業企画・推      | 進のペー                                     |
| 25 | #######       | 10:49:25 | IT企業       | https://1a     |                | 2 https://1  | la 採用情報      | 8 採用担                | 当からの     | のメッセー              | ージファ    | · ーストアド     | レスは、                                     |
| 26 | ######        | 10:49:25 | IT企業       | http://1ci     |                | 1 http://10  | inサービス       | マクサービ                | スのご      | 召介 Hom             | e / サー  | - ビスのご紹     | 介 技術顧                                    |
| 27 | #######       | 10:49:25 | IT企業       | https://10     |                | 1 https://1  | lc 採用情報      | 8 採用情                | 報 募集     | 要項 営業              | 企画Q     | A 開発 営業     | 福利厚生                                     |
| 28 | ######        | 10:49:25 | IT企業       | http://1st     |                | 2 http://1s  | st·デラウュ      | ⊑フデラウ                | ェア州・     | での会社               | 设立(Co   | rporation、  | LLC設立作                                   |
| 20 | #######       | 10:49:25 | IT企業       | https://19     |                | 1 https://1  | sEC加盟        | ≣ilst RA             | NGE GO   | DLFでは、             | 事業拡     | た大を一緒に      | 行なって                                     |

## ダウンロードされたリストは **CSVで出力**され、すぐに営業活 動を開始できます。

## AND検索の方法 「IT企業」かつ「東京都」に関するリストを作りたい場合

![](_page_5_Picture_1.jpeg)

![](_page_5_Figure_2.jpeg)

#### ドメイン内AND検索

![](_page_5_Figure_4.jpeg)

# ①検索窓に「IT企業 東京都」と入力 ②検索ボタンで検索

①検索窓に「IT企業&&東京都」と入力
 ②検索ボタンで検索

![](_page_5_Figure_7.jpeg)

![](_page_6_Picture_0.jpeg)

![](_page_6_Figure_1.jpeg)

![](_page_6_Figure_2.jpeg)

③検索が完了すると、キーワードでヒットした内容が表示されます。
 ・全件数・現在の検索件数・該当するドメインをそれぞれ知ることができます。
 ④ダウンロードボタンを押すと、検索結果がダウンロードされます。
 ※⑤にチェックが入っていると、検索完了後に自動ダウンロードされます。デフォルトで自動ダウンロードはオンになっています。

| A XU    | 080                        | and the                      |                       | A- A-      | = =                           | at at w                                      |                                      | ****         |               |                      |        |                                       |                        |                                                                                                    |                     |                     |                    |                                         |              |                |
|---------|----------------------------|------------------------------|-----------------------|------------|-------------------------------|----------------------------------------------|--------------------------------------|--------------|---------------|----------------------|--------|---------------------------------------|------------------------|----------------------------------------------------------------------------------------------------|---------------------|---------------------|--------------------|-----------------------------------------|--------------|----------------|
|         |                            | 83597                        | - 11 -                | A A        |                               | - 20 H                                       | り進して全体を                              | 我不享受         | <b>a</b> .a   |                      |        |                                       |                        |                                                                                                    |                     |                     |                    |                                         |              |                |
| · 🗳 🕾   | 式のコピー/触り付け                 | B I <u>U</u> ~ <u>⊞</u> ~    | <u>•</u> • <u>A</u> • | 16.7       | = = = =                       | 11 🖬 t                                       | ルを結合して中                              | 央捕え 。        | <b>10</b> - % | 2 2 4                |        |                                       |                        |                                                                                                    |                     |                     |                    |                                         |              |                |
| クリップ    | %t−F 52                    | לגוגר                        | -                     | 5          |                               | 121                                          |                                      | 5            | 8             | 1 <b>6</b>           |        |                                       |                        |                                                                                                    |                     |                     |                    |                                         |              |                |
| ~       | $1 \times \sqrt{f_X} \sim$ | 日付                           |                       |            |                               |                                              |                                      |              |               |                      |        |                                       |                        |                                                                                                    |                     |                     |                    |                                         |              |                |
| A       | в с                        | D E                          | F                     | G          | н                             | 1                                            | 1                                    | К            | L             | м                    |        |                                       |                        |                                                                                                    |                     |                     |                    |                                         |              |                |
| 日付      | 時間 キーワ                     | ードドメイン ドメイ                   | 「ンポヒット                | したタイト      | トル(Iダイジェ)                     | スト(IT <u>企</u> 業                             | 東京都)                                 |              |               |                      |        |                                       |                        |                                                                                                    |                     |                     |                    |                                         |              |                |
| ******* | 11:29:10 IT企業              | 東王https://00                 | 2 https://            | //00メディ    | アに日中ビジ:                       | ネスマッチン                                       | グブラット                                | 74-41        | 東索 メニュ        | ー カテゴリ               |        |                                       |                        |                                                                                                    |                     |                     |                    |                                         |              |                |
| ******* | 11:29:10 IT企業              | 東ミhttps://01                 | 1 https:/             | //012/22(  | <ol> <li>土) ITの総合社</li> </ol> | あ社・株式会                                       | 社Wiz (本                              | 社:東京都        | 童島区、f         | 代表取締役社               |        |                                       |                        |                                                                                                    |                     |                     |                    |                                         |              |                |
|         | 11:29:10 江企業               | 東手https://01                 | 1 https:/             | //01スピ:    | ンアウ2024年9月                    | 4日に開催                                        | s nte ISP                            | INX NOVAR    | RE 2024]      | のビッチイイ               |        |                                       |                        |                                                                                                    |                     |                     |                    |                                         |              |                |
| ******* | 11:29:10 日空業               | mehttps://01                 | 3 https:/             | //01株式9    | 世社に株式会社<br>ブ 環境高ル             | ロンク・タイ<br>0.注照-51ます                          | ム・キャビ                                | タルの言葉        | ##2.2         | シジッフ論来               |        |                                       |                        |                                                                                                    |                     |                     |                    |                                         |              |                |
|         | 11:29:10 日空業               | 更Fhttps://10                 | 1 https:/             | //10 採用作   | ● A 使用来10                     | (テンセンス                                       | ) (#WEB3                             | 町型広告。        | WEB/EC        | (通販) コン              |        |                                       |                        |                                                                                                    |                     |                     |                    |                                         |              |                |
|         | 11:29:10 日全軍               | ■#https://10                 | 1 https:              | //10 企業性   | 書記 企業情報                       | Company in                                   | troduction                           | 10X Vision   | E (# 10X )    | /isionのメン            |        |                                       |                        |                                                                                                    |                     |                     |                    |                                         |              |                |
|         | 11:29:10 (丁全業              | 東王https://12                 | 4 https://            | 1/12728    | &ツ-ワン&ツ                       | -サーズ (0                                      | NE AND T                             | WO THIRD     | S LLC) (#     | 教育系出的                |        |                                       |                        |                                                                                                    |                     |                     |                    |                                         |              |                |
| ******  | 11:29:10 IT企業              | 東ミhttps://19                 | 3 https:/             | //19営業会    | ≥画·弘文社株:                      | 式会社の採用                                       | 情報の営業                                | R企画・推測       | 1のページ         | です。                  |        |                                       |                        |                                                                                                    |                     |                     |                    |                                         |              |                |
| ******  | 11:29:10 (7全業              | 更美https://1c                 | 1 https://            | //1c採用f    | 音報 [採用情報                      | 募集要項 宮                                       | ≢企画 QA                               | 開発営業で        | 副利厚生 社        | 内の雰囲気                |        |                                       |                        |                                                                                                    |                     |                     |                    |                                         |              |                |
| ******  | 11:29:10 IT企業              | 東Ehttps://lt                 | 1 https:/             | //1t デジタ   | マルをDigital Bu                 | siness Dev                                   | elopment7                            | ジタルを活        | 用した新想         | 見事業共創り               |        |                                       |                        |                                                                                                    |                     |                     |                    |                                         |              |                |
| ******  | 11:29:10 日企業               | 東ミhttps://20                 | 1 https:/             | //20セッシ    | > = > AgileJapa               | n2019 7 ジ                                    | ヤイルでつ                                | なぐビジネ:       | Z EIT         | 000 *#4 -            |        |                                       |                        |                                                                                                    |                     |                     |                    |                                         |              |                |
| ******* | 11:29:10 日企業               | menttps://20                 | 2 https://            | 1/20 2 7 3 | >ヨンアジャイ)<br>ハレーロのUE A         | N. 1                                         | TAD / -                              | レザイト Ag      | ne Japan i    | 2020 で変わる<br>たの方(の)を |        |                                       |                        |                                                                                                    |                     |                     |                    |                                         |              |                |
|         | 11:29:10 17:2#             | 東ミhttps://20<br>車手https://20 | 21 https:/            | (/20 彩玉    | 第二級茲   20                     | 代の転職相様                                       | SFLL HE                              | 183044-181   | 「細味い          | たの運炉を                |        |                                       |                        |                                                                                                    |                     |                     |                    |                                         |              |                |
| ******  | 11:29:10 IT企業              | 東王http://210                 | 1 http://             | 210 News   |                               |                                              |                                      |              |               | 10-11-0-1            | -      | -                                     |                        |                                                                                                    |                     |                     | -                  |                                         |              | _              |
| ******* | 11:29:10 (T企業              | 東ミhttps://2n                 | 2 https:/             | 1/2n山ご     | 7ァイル <u>ホーム</u>               | 挿入 ページ                                       | レイアウト                                | 数式 データ       | 7 校開          | 表示 自動化               | : ~Ii  | プ                                     |                        |                                                                                                    |                     |                     |                    |                                         |              |                |
| ******* | 11:29:10 IT企業              | 東ミhttps://3-                 | 1 https:/             | //3-株式     | 100 X t00                     | <b>取り</b>                                    | 潮ゴシッ                                 | 5            | ~ 11          | ~ A* A*              | = 6    | = - *                                 | P -                    | き 折り返して全体!                                                                                                    | 表示する                | 標準                  |                    |                                         | J 🛛          | - E            |
| ******* | 11:29:10 IT企業              | 東ミhttps://31                 | 1 https:/             | /31 株式     | ND付け [1] コピー                  | ~                                            | BI                                   | u . III      | - 0 -         | A - Z -              | = 1    | = =                                   |                        | 前 かいがは金いては                                                                                                    | 1.<br>(1)           |                     | K. 4               | 68                                      | 10 条件        | 村き テーフ         |
| ******  | 11:29:10 IT企業              | 東ミhttps://35                 | 1 https:/             | /35オン      | * 🛛 🗳 書式                      | のコピー/貼り付け                                    |                                      | 8 ·   Ш      | -             |                      |        | = =   -                               |                        | ES CIVERED CH                                                                                                    | ANN -               | <i>i</i>            | 0 /                | .00                                     | 10 mm        | 式 ~ 書式         |
| ******* | 11:29:10 IT企業              | 東測https://36                 | 1 https:/             | /36所属      | クリップボ                         | -F                                           | 5                                    | 7:           | 121           | 13                   |        |                                       |                        | 記鑑                                                                                                    |                     | 2                   | 数德                 |                                         | 5            |                |
| ******* | 11:29:10 (丁企業              | 更多https://36                 | 1 https:/             | /36中国      | A1 ~                          | $\times \checkmark f$                        | ~ 日付                                 |              |               |                      |        |                                       |                        |                                                                                                    |                     |                     |                    |                                         |              |                |
|         | 11:29:10 日空東               | 東ミhttps://38                 | 2 https:/             | /38 雪音     | A                             | в                                            | с                                    | D            | E             | F                    | G      | н                                     | I                      | 1                                                                                                    | К                   | L                   |                    | м                                       | Ν            | 0              |
|         | 11:29:10 日空業               | menup://sac                  | 1 https://            | /3n Brder  | 日付日                           | 間 キ                                          | -ワートド.                               | メイン ドメ       | イン内ド          | メイン内ヒッ               | トレカ    | ヒットし                                  | カタイト                   | ・ル( タイトル()                                                                                                    | ダイジェン               | マダイジェ               | スト(                | 東京都                                     |              |                |
|         | 11:29:10 (丁企業              | ₩7https://3s                 | 1 https:              | /3s 7± #   | 2 #######                     | 12:47:12 IT:                                 | ⊵業&& & htt                           | ps://00      | 2             | 50 http              | s://00 | https://O                             | 00宿泊5                  | iaaSI広告代理I                                                                                                    | 日中ビジス               | 日中ビジ                | ネス                 | マッチン                                    | ·グプラ         | ットフォ           |
| ******* | 11:29:10 IT企業              | 東王https://3y                 | 1 https:              | //3y Ξ.#   | ******                        | 12:47:12 IT:                                 | ≧⊊&&htt                              | ps://01      | 2             | 30 http              | s://01 | https://0                             | 012/22(                | 土) 会社概要                                                                                                    | ITの総合権              | 株式会社                | Wiz                | (ワイス                                    | ) の会         | 仕概要と           |
| ******* | 11:29:10 IT企業              | 東引https://44                 | 1 https:/             | //44採用     |                               | 12:47:12 IT;                                 | ≥r‡t&&htt                            | ps://01      | 1             | 49 http              | s://01 | https://0                             | 01 スピ:                 | /アリ未来の食                                                                                                    | 2024年9月             | 2024/8/1            | ~76                | 東京都                                     | 世田谷          | 区の「蔦           |
| < >     | 2025_5_15_1                | 1_29_7_IT企業_東京               | 和                     | +          |                               | 12:47:12 IT:<br>12:47:12 IT:                 | 2課& & 0.000                          | ps://01      | 3             | 85 http<br>2 http    | s://01 | https://u                             | 01休式5                  | 2位に休利安住に<br>イッチャワトの金を                                                                                                    | 休式会任<br>コンテン:       | -休丸安住               | 270                | からの-<br>フキット                            | - / /        | 777日3<br>日間15日 |
|         |                            |                              |                       |            |                               | 12:47:12 IT:                                 | ⊆ 宋 C C C Htt<br>S ≭ R R htt         | ne·//1-      | 2             | 1 http               | e·//1. | https://l                             | I= Mate                | hind フランチョ                                                                                                    | 2 Matchie           | 3-*2                | 77.5m              | (1) (1) (1) (1) (1) (1) (1) (1) (1) (1) | 100 -        | (の方) 直         |
|         |                            |                              |                       |            |                               | 12:47:12 IT:                                 | ≥⊯aahtt<br>≥⊯aahtt                   | ps://1-      | 1             | 5 http               | s://1- | https://1                             | 1- メディ                 | 77.<br>ア掲お香OEM                                                                                                    | メディア                | お香OEM               | お知                 | 1らせ カ                                   | がわ中          | 小企業店           |
|         |                            |                              |                       |            |                               | 12:47:12 IT:                                 | ⊵寨&&htt                              | ps://1-      | 2             | 1 http               | s://1- | https://1                             | 1- ブラ・                 | (バシ理念・概要                                                                                                    | 1-Read(#            | 1-Read(1            | 上同的                | 会社ワン                                    | 9 - F)       | )の理念・          |
|         |                            |                              |                       |            | 0 =======                     | 12:47:12 IT;                                 | ≥‡‡&& 8htt                           | ps://10      | 1             | 37 http              | s://10 | https://1                             | 10シリー                  | -ズ EQコーチ                                                                                                    | 環境変化                | REQ×新し              | い7                 | ぴ「⊐                                     | ンテンツ         | J TOP          |
|         |                            |                              |                       |            | 1 #######                     | 12:47:12 IT:                                 | ⊵業 & & htt                           | ps://10      | 1             | 2 http               | s://10 | https://1                             | 10 it-res              | earclaccess-m                                                                                                    | 百一コン                | 百一コン                | サルオ                | 朱式会社                                    | しの所在         | 地とアク           |
|         |                            |                              |                       |            | 2 #######                     | 12:47:12 IT:                                 | ≧⊊&&htt                              | ps://10      | 1             | 43 http              | s://10 | https://1                             | 10 採用作                 | 青報 - プライバシ                                                                                                    | 10sense             | (10sense            | (テ:                | ノセンス                                    | ) I\$W       | EB運用型          |
|         |                            |                              |                       |            | 3 #######                     | 12:47:12 IT;                                 | ≥葉&& 8 htt                           | ps://10      | 1             | 47 http              | s://10 | https://1                             | 10 企業                  | 春報   10X Vision                                                                                                    | 企業情報                | (セミナー               | · 1/               | ペントミ                                    | Seminar      | s / Event      |
|         |                            |                              |                       | 1          | 4 ########                    | 12:47:12 IT:                                 | ≥ 業 & & htt                          | ps://11      | 1             | 2 http               | s://11 | https://1                             | 11仕事:                  | 5家員特定商取引                                                                                                    | 仕事も家                | 6代理店版               | 売会                 | 性株式:                                    | ☆社プラ         | 1434           |
|         |                            |                              |                       |            | 5 ########                    | 12:47:12 IT:<br>12:47:12 IT:                 | ≥#8&& 6htt<br>∿##225++               | ps://12      | 4             | 4 http               | s://12 | https://l                             | 12 7 2 8               | ショーワンをツー                                                                                                    | リン&ツ・<br>21 ☆社林:    | 21 + 11 40          | - 7                | - X (C                                  |              |                |
|         |                            |                              |                       |            | 7 ########                    | 12.47.12 IT:                                 | ⊆#-0.0111<br>S##.8.8hH               | ps://15      | 2             | 5 http               | s.//15 | https://1                             | 10 西来1                 | 5回「西来正回」<br>5部 キャリア5                                                                                                    | 近天社休:<br>经田担当:      | コスセホ                | の方                 | の採用の                                    | 1日刊(の)       | 白来正言           |
|         |                            |                              |                       |            | 8 ########                    | 12:47:12 IT                                  | ≥æ& & htt                            | p://1ci      | 1             | 1 http               | ://1ci | http://1c                             |                        | (スの東京シスラ                                                                                                    | サービス                | 10月16日              | 開催                 | 予定の                                     | 東京シス         | テムハウ           |
|         |                            |                              |                       |            | 9 =======                     | 12:47:12 IT:                                 | ≥葉&&htt                              | ps://1c      | 1             | 6 http               | s://1c | https://1                             | 1c 採用f                 | ₩ 会社概要                                                                                                    | 採用情報                | 会社概要                | 株式                 | 会社力                                     | ミングス         | (ーン社)          |
|         |                            |                              |                       |            | 0 #######                     | 12:47:12 IT:                                 | ⊵⊯&&htt                              | p://1st-     | 2             | 3 http               | ://1st | http://1s                             | st デライ                 | フェフ株式会社を                                                                                                    | デラウェ                | 7株式会社               | を設                 | 立する。                                    | リット          | とは?            |
|         |                            |                              |                       |            | 1 ########                    | 12:47:12 IT:                                 | ⊵寨&&htt                              | ps://1s      | 1             | 1 http               | s://1s | https://1                             | 1s 3DCG                | 工房ファースト                                                                                                    | 商品や会                | 77-7                | ト <i>1</i> 5       | イトがま                                    | 業に至          | った経緯           |
|         |                            |                              |                       | 1          | 2 =======                     | 12:47:12 IT;                                 | ≧‡‡&& & htt                          | ps://1t      | 1             | 3 http               | s://1t | https://1                             | 1t デジタ                 | マルをデジタルを                                                                                                    | Digital Bu          | Digital Bu          | Jsine              | ss Dev                                  | elopme       | ntデジタ          |
|         |                            |                              |                       |            | 3 #######                     | 12:47:12 IT:                                 | ⊇粿&& &htt                            | ps://20      | 2             | 2 http               | s://20 | https://2                             | 20 Agile.              | lapar AgileJapar                                                                                                    | TOP プロ              | TOP プロ              | グラ                 | ム参加                                     | 登録サ          | テライト           |
|         |                            |                              |                       |            | 4 #######                     | 12:47:12 IT:                                 | ≧⊊ & & htt                           | ps://20      | 1             | 2 http               | s://20 | https://2                             | 20現役2                  | 3名0 プロダクト                                                                                                    | 現役23名               | Japan Pre           | oduc               | t Mana                                  | ger Con      | ference 2      |
|         |                            |                              |                       |            | 5 #######                     | 12:47:12 IT:                                 | ≥r≢&&htt                             | ps://20      | 1             | 10 http              | s://20 | https://2                             | 20セッう                  | /ョンサテライト                                                                                                    | AgileJapa           | r AgileJapa         | in201              | 19 アジ                                   | ヤイルて         | !つなぐE          |
|         |                            |                              |                       |            | 5 ########                    | 12:47:12 IT:                                 | ≥a≰& & htt<br>Sanse e htt            | ps://20      | 2             | 12 http              | s://20 | https://2                             | 20 茹で?<br>20 DX/5      | ッエルBIT VALLE                                                                                                    |                     | BIT VALL            | EY 2               | 0191#                                   | モノづ          | くりは、           |
|         |                            |                              |                       |            |                               |                                              |                                      | ACR. ( / 234 |               | < 11111              | II     | · · · · · · · · · · · · · · · · · · · | LY DAM                 | and the second of the second second sec | A 1 1 1 1 1 1 1 1 1 |                     | D                  |                                         |              |                |
|         |                            |                              |                       |            | 8 2222222                     | 12:47:12 IT:<br>12:47:12 IT:                 | E 乗 a a litt<br>S 菫 & & h H          | ns://20      | 2             | 6 btte               | s://20 | https://s                             | 20 +7                  | ノーンサテライト                                                                                                    | アジャイ                | アジャイ                | トマン                | トーンイ                                    | *712         | *****          |
|         |                            |                              |                       |            | 8 ########<br>9 ########      | 12:47:12 IT:<br>12:47:12 IT:<br>12:47:12 IT: | 上来 a ann<br>注葉 & & htt<br>▷厳 & & htt | ps://20      | 2             | 6 http<br>3 http     | s://20 | https://2                             | 20 +2 -9 ÷<br>20 #05 T | ×ョンサテライト<br>burg#01 Local                                                                                                    | アジャイル<br>BIT VALL   | レアジャイ.<br>EBIT VALL | トマ:<br>ルジ・<br>EY 2 | トーン1<br>ヤパン:<br>1021の1                  | オフィシ<br>プログラ | ・ ャルサイ<br>ムの一つ |

## ダウンロードされたリストは **CSVで出力**され、すぐに営業活 動を開始できます。

![](_page_8_Picture_0.jpeg)

## PaoPaoGoで出力されたCSVファイルについて

PaoPaoGoでキーワード検索されたものはCSVで以下の内容が出力されます。

①単語検索とページ内AND検索 ・・・ 例「IT企業」で検索した場合

| 項目 | 日付          | 時間         | キーワード         | ドメイン                      | ドメイン内ヒット<br>ページ数(IT企業)                          | ヒットした<br>URL(IT企業)                 | タイトル<br>(IT企業)      | ダイジェス<br>ト (IT企業) | タイトル                                                                        |
|----|-------------|------------|---------------|---------------------------|-------------------------------------------------|------------------------------------|---------------------|-------------------|-----------------------------------------------------------------------------|
| 内容 | 検索した<br>日にち | 検索した<br>時間 | 入力したキー<br>ワード | キーワード検<br>索でヒットし<br>たドメイン | ーつのドメイン内で、<br>検索したキーワード<br>(IT企業)がヒット<br>したページ数 | 「ドメイン内<br>ヒットページ<br>数」の中のURL<br>一例 | 「ヒットした<br>URL」のタイトル | 「ヒットした<br>URL」の要約 | <ul> <li>●PC アウトバウンドに特化したクラウド型: × +</li> <li>→ C 空 opencom.co.jp</li> </ul> |

#### ②ドメイン内AND検索・・・・例「IT企業&&東京都」で検索した場合

| 項目 | 日付          | 時間         | キーワー<br>ド     | ドメイン                          | ドメイン内<br>ヒットペー<br>ジ数(IT企<br>業)        | ドメイン<br>内ヒット<br>ページ数<br>(東京都) | ヒットし<br>たURL(IT<br>企業)                  | ヒットし<br>たURL(東<br>京都)                   | タイトル<br>(IT企業)                    | タイトル<br>(東京都)                    | ダイジェ<br>スト(IT企<br>業)            | ダイジェ<br>スト(東京<br>都)                  |
|----|-------------|------------|---------------|-------------------------------|---------------------------------------|-------------------------------|-----------------------------------------|-----------------------------------------|-----------------------------------|----------------------------------|---------------------------------|--------------------------------------|
| 内容 | 検索した日<br>にち | 検索した時<br>間 | 入力した<br>キーワード | キーワード<br>検索でヒッ<br>トしたドメ<br>イン | キーワード<br>検索でヒッ<br>トしたホー<br>ムページの<br>数 | キーワー<br>ド検トレム<br>たホージの<br>数   | キーワード<br>検索でヒッ<br>トしたホー<br>ムページの<br>URL | キーワード<br>検索でヒッ<br>トしたホー<br>ムページの<br>URL | 「ヒットし<br>たURL(IT<br>企業)」の<br>タイトル | 「ヒットし<br>たURL(東<br>京都)」の<br>タイトル | 「ヒットし<br>たURL(IT<br>企業)」の<br>要約 | 「ヒットし<br>たURL(東<br>京都)」の<br>要約<br>10 |